## Thais Maria Sperandio - Laboratório 5

### Geoestatística Linear

### Objetivo

Explorar através de procedimentos geoestatísticos a variabilidade espacial de propriedades naturais amostrados e distribuídos espacialmente. Resumidamente, os passos num estudo empregando técnicas geoestatísticas inclui: (a) análise exploratória dos dados, (b) análise estrutural (cálculo e modelagem do semivariograma) e (c) realização de inferências (Krigeagem ou Simulação).

#### Procedimentos

O exemplo aqui apresentado refere-se à análise da variação espacial do teor de argila sobre a área da Fazenda Canchim (São Carlos - SP). Considera-se o teor de argila ao longo do perfil, classificado do seguinte modo:

- ü MUITO ARGILOSO: solos que apresentam 59% ou mais de argila;
- ü ARGILOSO: solos que apresentam de 35% a 59% de argila;
- MÉDIO: solos que apresentam de 15% a 35% de argila;
- ü ARENOSO: solos que apresentam menos de 15% de argila.

Dentro dos limites da Fazenda Canchim, afloram as seguintes litologias: Arenito Superficial (areias consolidadas), Diabásio (Formação Serra Geral) e Arenito Botucatu (rocha constituída por grãos de quartzo arredondados), conforme ilustrado acima.

#### 1 Análise exploratória

No Spring, a análise exploratória dos dados é realizada através de estatísticas univariadas e bivariadas. As estatísticas univariadas fornecem um meio de organizar e sintetizar um conjunto de valores, que se realiza principalmente através do histograma. As estatísticas bivariadas fornecem meios de descrever o relacionamento entre duas variáveis, isto é, entre dois conjuntos de dados

ou de duas distribuições. Esta relação pode ser visualizada através do diagrama de dispersão e o grau da relação linear entre as variáveis pode ser medido através do coeficiente de correlação.

1.1 Estatísticas descritivas

# ESTATÍSTICAS: argila

| => | Número de Pontos 85                 |
|----|-------------------------------------|
| => | Número de Pontos Válidos 85         |
| => | Média 33.03529412                   |
| => | Variância 288.03404844              |
| => | Desvio Padrão 16.97156588           |
| => | Coeficiente de Variação 0.51374042  |
| => | Coeficiente de Assimetria0.21392033 |
| => | Coeficiente de Curtose2.34402510    |
| => | Valor Mínimo 4.00000000             |
| => | Quartil Inferior 19.00000000        |
| => | Mediana 33.0000000                  |
| => | Quartil Superior 43.0000000         |
| => | Valor Máximo 73.00000000            |
|    |                                     |

### 1.2 Histograma

O histograma do PI ativo (neste caso: argila) está representado na cor amarela. A curva contínua em vermelho é uma distribuição Gaussiana e serve de referência para efeito de comparação (Figuras 1 e 2). Neste caso observa-se que a distribuição da argila é pouca assimétrica com coeficiente de assimetria igual a 0,214.

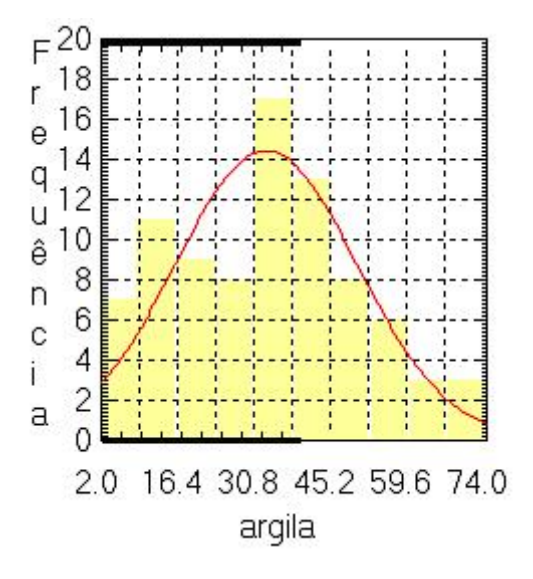

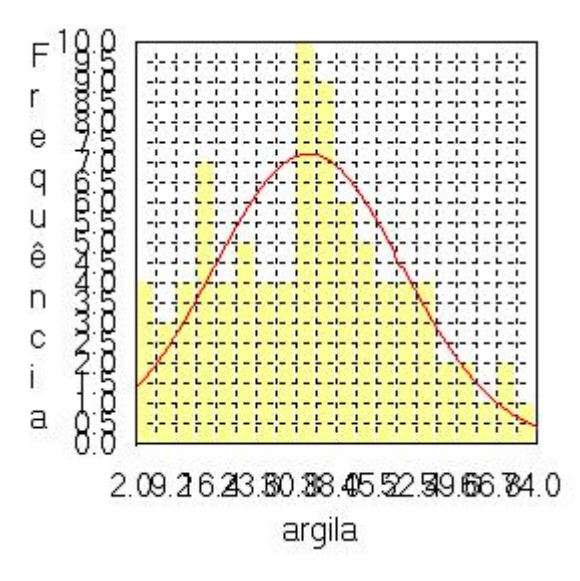

(a)

(b)

Figura 1. Histograma com (a) 10 e (b) 20 classes

## 1.3 Gráfico da Probabilidade Normal

Gráfico da Probabilidade Normal, apresentando em linha azul os dados amostrais e, em vermelho, a distribuição Gaussiana (Figura 2).

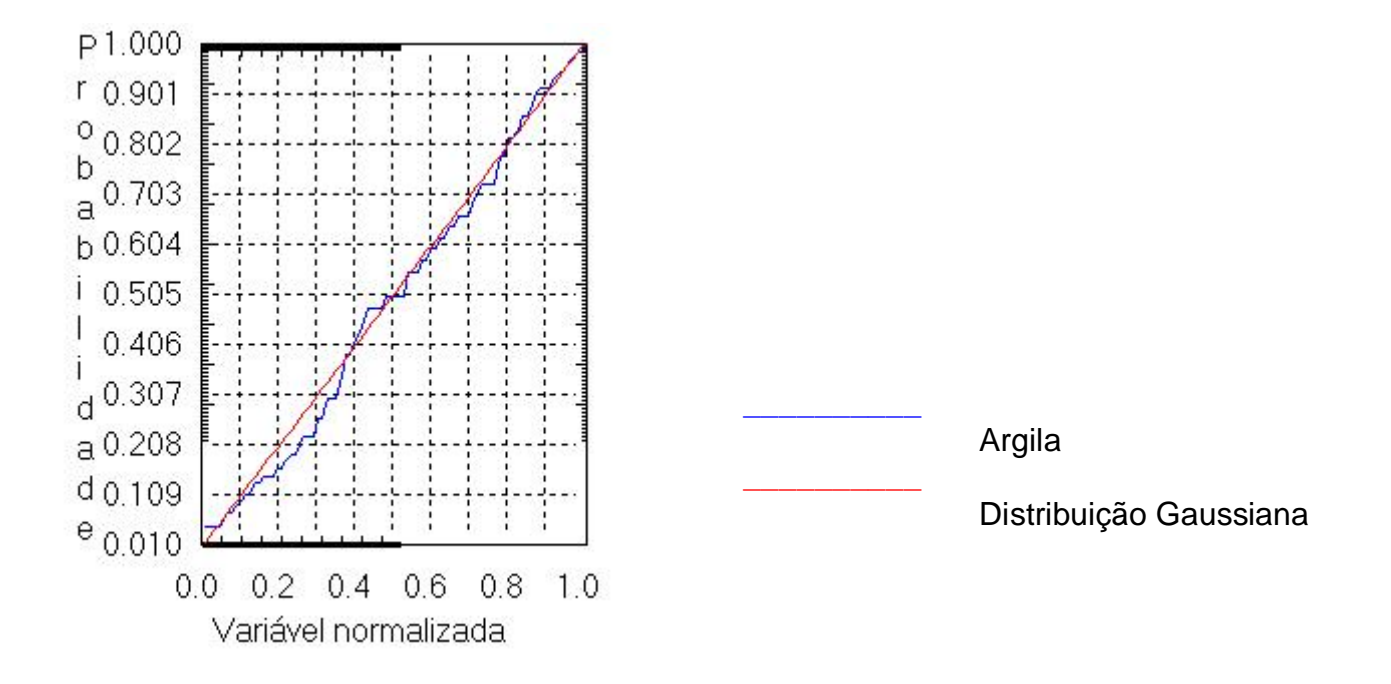

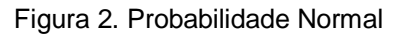

### 2 Caso isotrópico

A isotropia em fenômenos naturais é um caso pouco freqüente de ser observada. Neste caso, um único modelo é suficiente para descrever a variabilidade espacial do fenômeno em estudo. Na prática quando lidamos com semivariogramas, a primeira suposição é isotropia na tentativa de detectar uma estrutura de correlação espacial. Para tal, utiliza-se tolerância angular máxima (90 graus) assim a direção torna-se insignificante.

2.1 Análise da variabilidade espacial por semivariograma

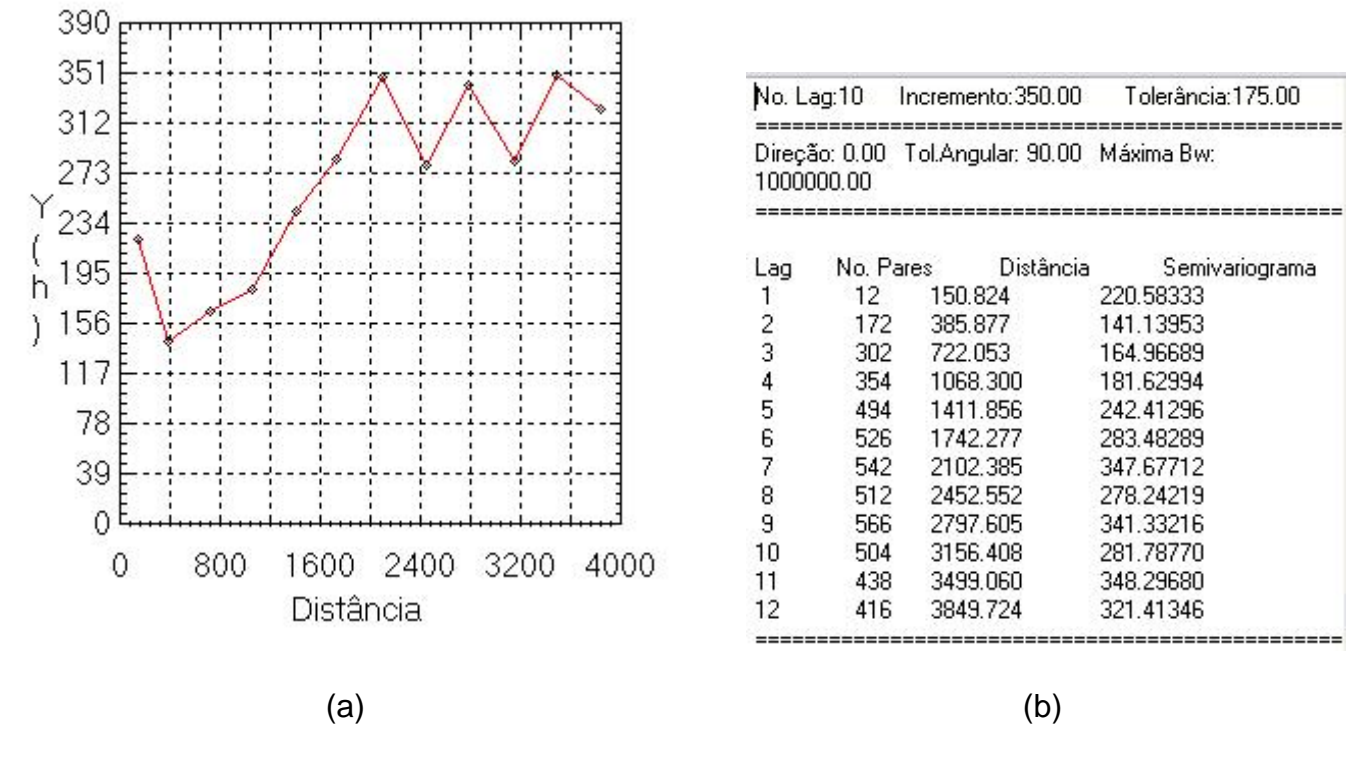

Figura 3 (a) Semivariograma e (b) Resultados numéricos

O semivariograma apresentado na Figura 3 possui uma variação ou forma não muito adequada quando comparado a um semivariograma ideal. Para melhorar sua forma é necessário alterar os parâmetros de Lag (Figura 4).

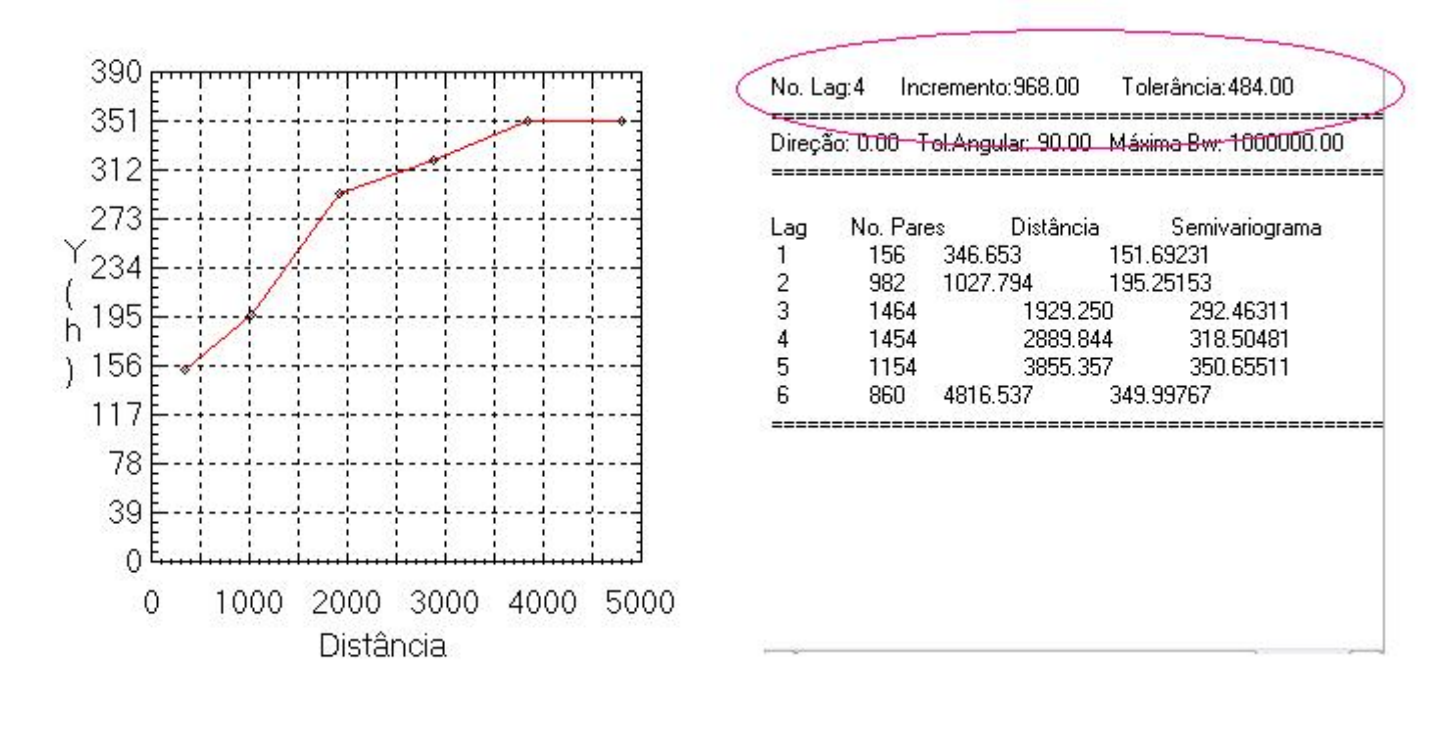

(a)

<sup>(</sup>b)

O semivariograma experimental (Omnidirecional) possui uma variabilidade muito mais próxima de um modelo ideal.

2.2 Modelagem do semivariograma experimental

A tela de "Relatório de Dados" apresenta um conjunto de informações, tais como: o tipo de modelo teórico escolhido, os valores de *Efeito Pepita*, *Contribuição e Alcance* que são parâmetros que compõem o modelo. É expresso também o valor de Akaike, que é um indicador do ajuste realizado; pois quanto menor seu valor melhor o ajuste. Então, os parâmetros *Efeito Pepita*, *Contribuição e Alcance* são sempre tomados com relação ao menor valor de Akaike.

### 2.3 Validação do modelo de ajuste

O processo de validação do modelo de ajuste é uma etapa que precede as técnicas de krigeagem. Seu principal objetivo é avaliar a adequação do modelo proposto no processo que envolve a re-estimação dos valores amostrais conhecidos (Figura 5).

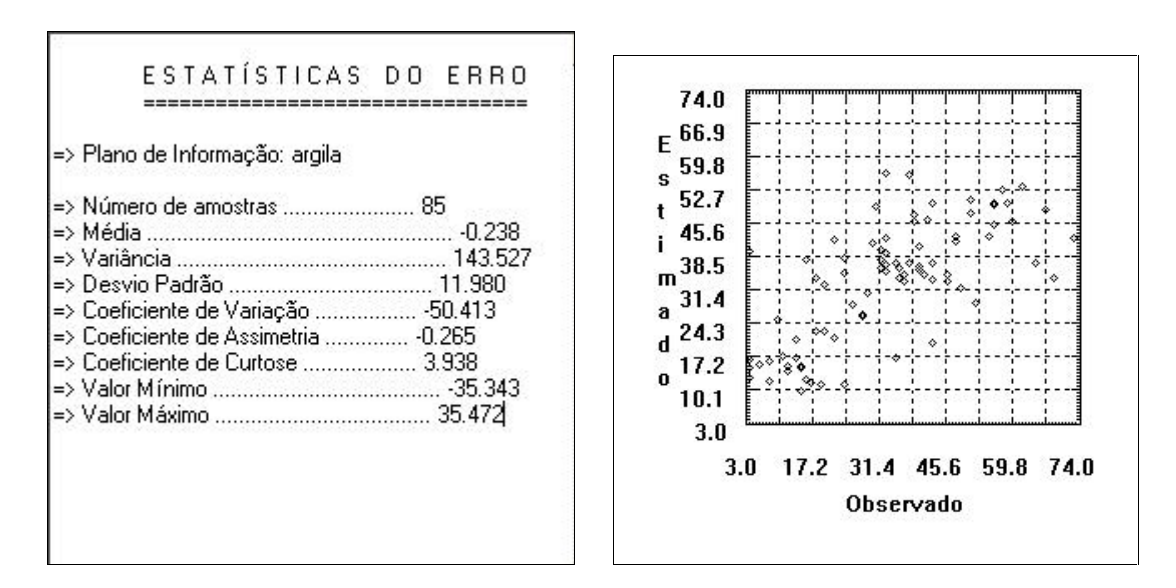

Figura 5. Análise dos erros

### 2.4 Interpolação por krigeagem ordinária

Uma vez realizada a validação do modelo, a etapa final do processo geoestatístico consiste na interpolação de krigeagem (Figura 6).

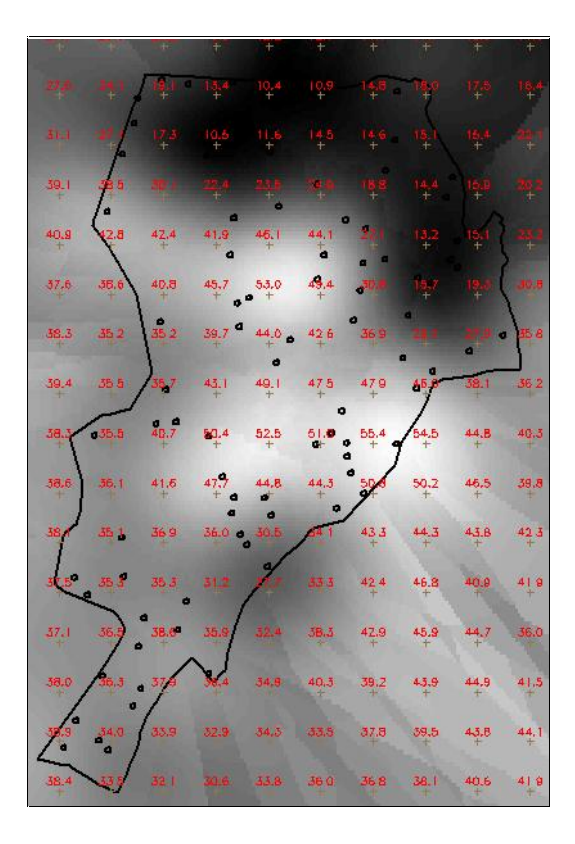

Figura 6. Imagem e grade resultante da krigeagem ordinária

2.5 Visualização da superfície de argila

A análise geoestatística é seguida da análise da variação gerada pelo modelo e posterior fatiamento da grade (Figura 7).

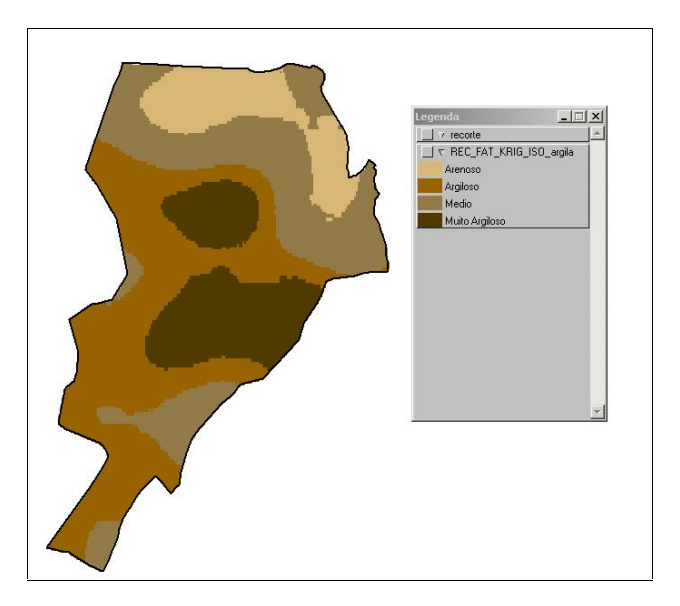

## Figura 7. Fatiamento da grade gerada

#### 3 Caso anisotrópico

A anisotropia em propriedades naturais é um caso muito freqüente de ser observado. Neste caso, a anisotropia, pode ser facilmente constatada através da observação da superfície de semivariograma,

### 3.1 Detecção da anisotropia

A superfície de semivariograma é um gráfico, 2D, que fornece uma visão geral da variabilidade espacial do fenômeno em estudo. É utilizado para detectar os eixos de Anisotropia, isto é, as direções de maior e menor continuidade espacial da propriedade em análise. Também conhecido como *Mapa de Semivariograma*.

A Figura 8 mostra a detecção dos eixos de maior e menor variação dos dados. Os ângulos criados pelos vetores de maior variabilidade e o de menor variabilidade parecem situar-se em torno de 15° e 105° respectivamente.

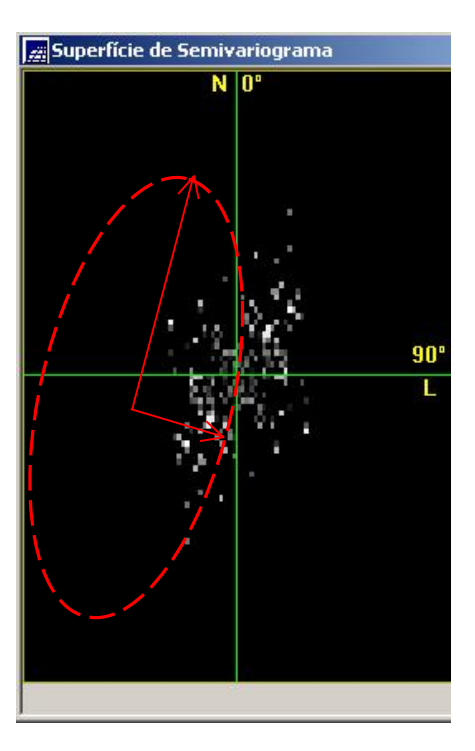

Figura 8. Detecção de anisotropia.

3.2 Geração dos semivariogramas direcionais

A Figura 9 mostra a geração do semivariograma para o caso da detecção da presença de anisotropia.

| Geração de Semivariograma                                             | ■ ¥+*0 ≥ ∠ x x 4 5        |
|-----------------------------------------------------------------------|---------------------------|
| PI Ativo: argila                                                      |                           |
| Análise: Unidirecional 💌 Amostragem: Irregular 💌                      | Semivariograma: argila    |
| Opções Semivariograma                                                 | -                         |
| PI de Cruzamento Corte:                                               | 420                       |
| Parâmetros de Lag                                                     | 336                       |
| No. Lag Incremento Tolerância<br>4 <u>+</u> 815 <u>+</u> 576 <u>+</u> | 294<br>Y 252              |
| Parâmetros de Direção                                                 | h 210                     |
| ▼1 Dir1: 0.000 . Tol1: 90.00 . Bw1: MAX .                             | 126                       |
| ▼ 2 Dir2: 17 + Tol2: 35.00 + Bw2: MAX +                               | 84                        |
| 4 Dir4: 135.0 + Tol4: 35.00 + Bw4: MAX +                              | 42                        |
|                                                                       | 0 800 1600 2400 3200 4000 |
| Padronizar Resultado Numérico                                         | Distância                 |
| Executar Fechar Ajuda                                                 | Variância argila=288.03   |

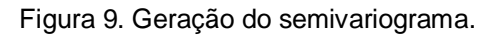

3.3 Modelagem dos semivariogramas direcionais

A Figura 10 mostra a modelagem dos semivariogramas direcionais.

| Parâmetros Estruturais            | - 🗆 ×  |
|-----------------------------------|--------|
| - Parâmetros                      | -      |
| Número de Estruturas: 🦳 1 🖳 2     | • 3    |
| Efeito Pepita: 28                 |        |
| Primeira Estrutura                | 3      |
| Tipo: Esférico 💌                  |        |
| Contribuição: 63 Ângulo Anis.:    | 17     |
| Alcance Máx.: 1677 Alcance Mín.:  | .00001 |
| Segunda Estrutura                 | 6      |
| Tipo: Esférico 💌                  |        |
| Contribuição: 140 Ângulo Anis.:   | 17     |
| Alcance Máx.: 2962 Alcance Mín.:  | 1677   |
| Terceira Estrutura                |        |
| Tipo: Esférico 💌                  |        |
| Contribuição: 71 Ângulo Anis.:    | 17     |
| Alcance Máx.: 00000 Alcance Mín.: | 2962   |
| Executar Fechar                   | Ajuda  |

Figura 10. Ajuste dos semivariogramas para os vetores de maior e menor variabilidade espacial.

## 3.4 Validação do modelo de ajuste

O processo de validação do modelo de ajuste é uma etapa que precede as técnicas de krigeagem. Seu principal objetivo é avaliar a adequação do modelo proposto no processo que envolve a re-estimação dos valores amostrais conhecidos (Figura 11).

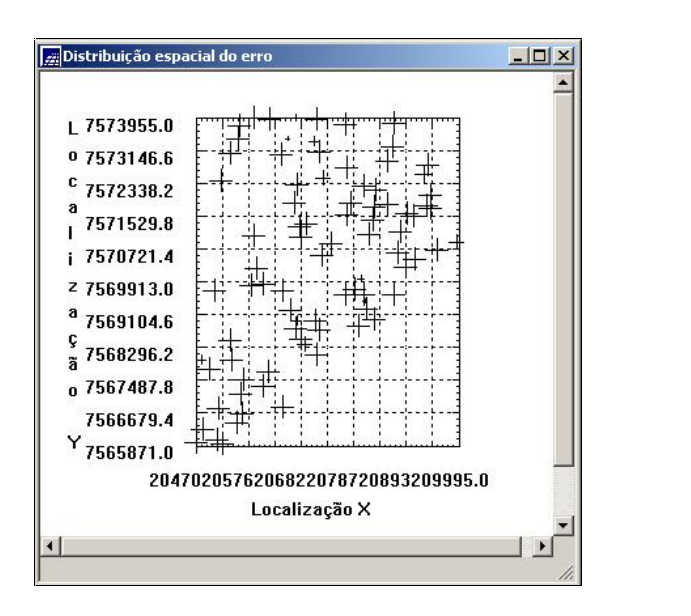

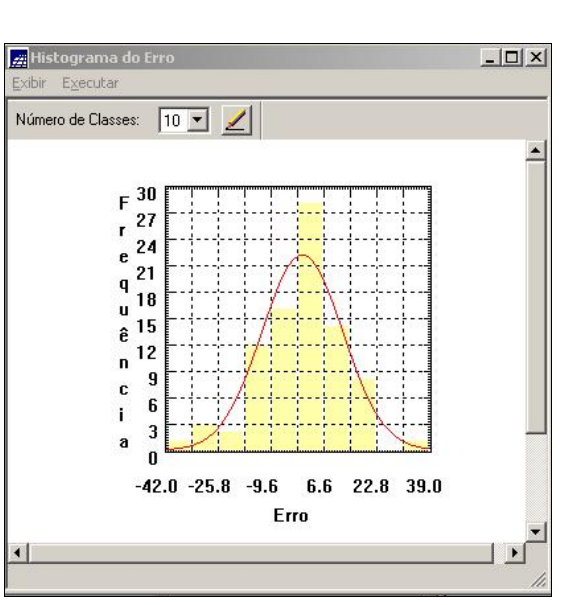

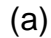

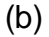

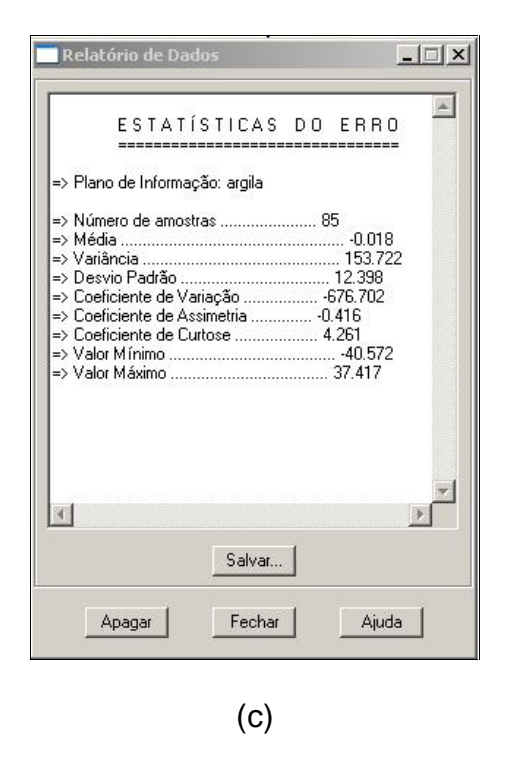

Figura 11. (a) Diagrama espacial do erro (b) Histograma do erro (c) Estatísticas do erro

## 3.5 Interpolação por krigeagem ordinária

Uma vez realizada a validação do modelo, a etapa final do processo geoestatístico consiste na interpolação de krigeagem. A Figura 12 mostra os resultados da interpolação levando em conta o ângulo de anisotropia e a geração do mapa temático contendo as classes de argila.

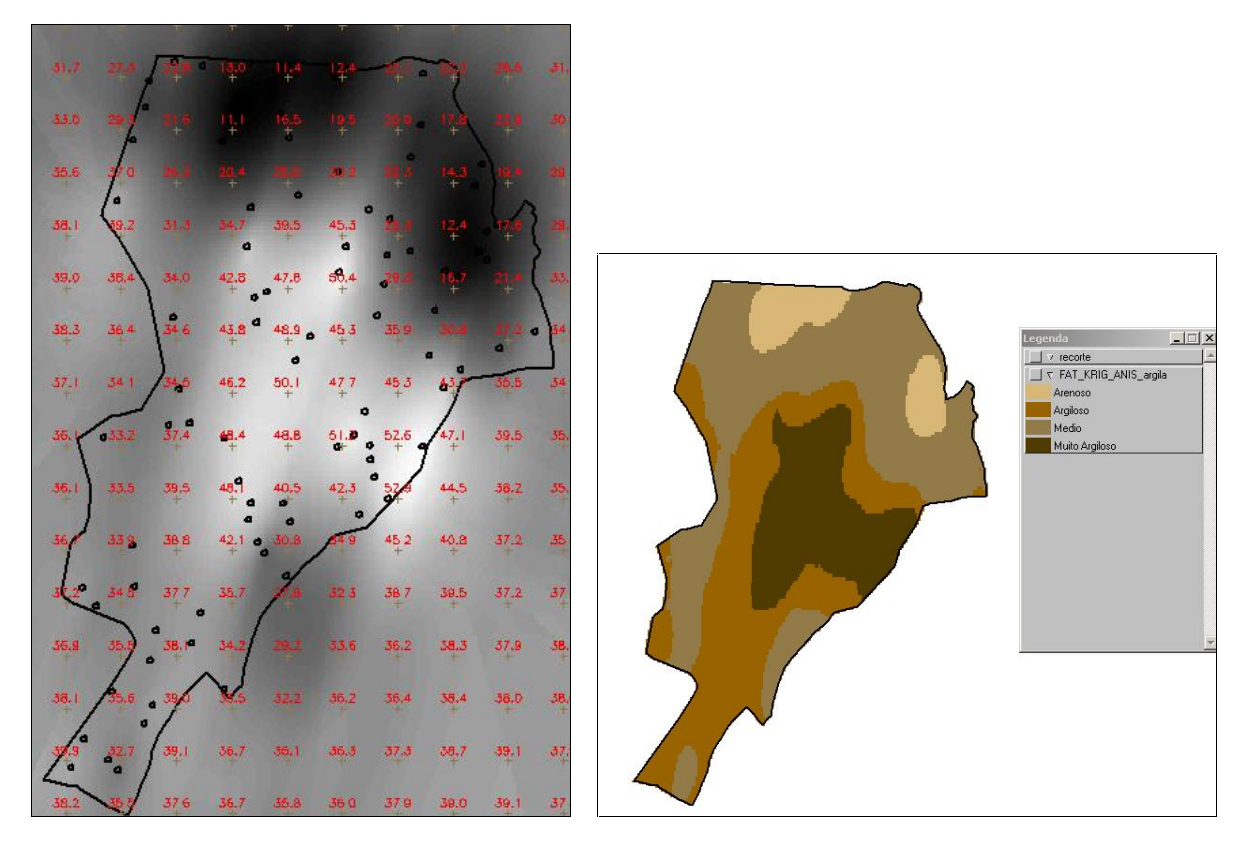

Figura 12. Interpolação considerando os ângulos de anisotropia.

4 Comparação de resultados entre a krigeageagem isotrópica e anisotrópica.

A Figura 13 mostra os resultados da interpolação levando em conta o ângulo de anisotropia e a geração do mapa temático contendo as classes de argila.

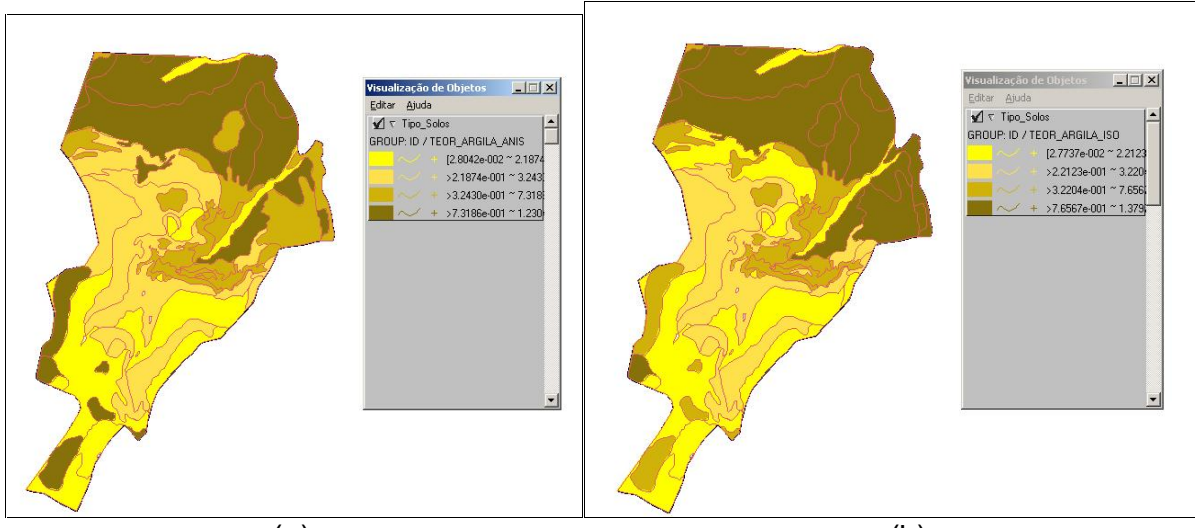

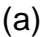

(b)

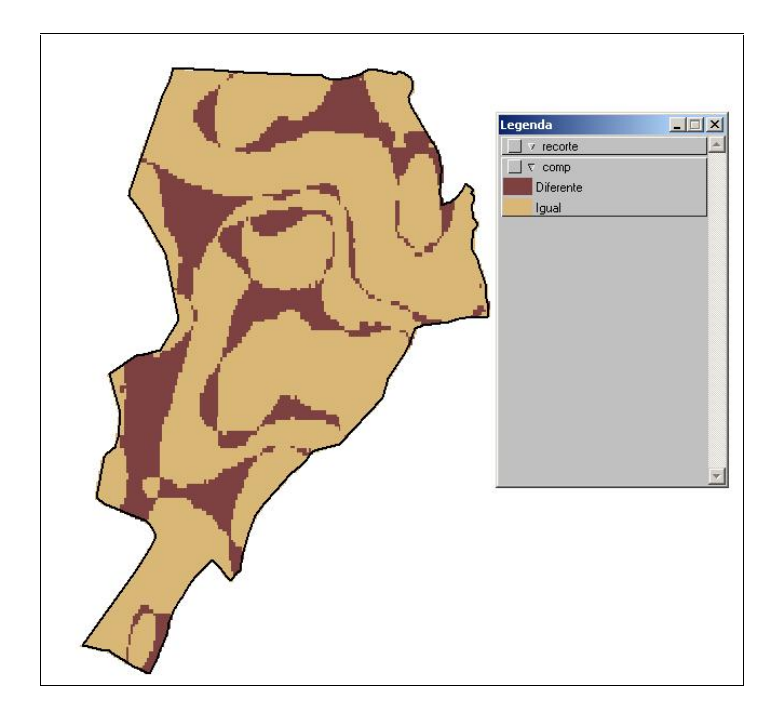

(C)

Figura 13. Teores de argila obtidos pela krigeagem a) anisotropica e b) isotrópica e c) comparação das classificações temáticas

Create PDF with GO2PDF for free, if you wish to remove this line, click here to buy Virtual PDF Printer